# ASA 无客户端 SSL VPN (WebVPN) 故障排除技 术说明

### 目录

简介 先决条件 要求 使用的组件 规则 故障排除 ASA 版本 7.1/7.2 无客户端 ASA 版本 8.0 无客户端 程序 将 ASA 添加为可信站点 启用 Cookie 清除浏览器缓存 清除 Java 缓存 启用 Java 小程序调试选项 启用 HTML 捕获工具 相关信息

# <u>简介</u>

本文档列出了ASA版本7.1、7.2和8.0采用的无客户端SSL VPN(WebVPN)故障排除技术。这些版本 之间有显着的改进,需要采用各种故障排除技术。

# <u>先决条件</u>

#### <u>要求</u>

本文档没有任何特定的要求。

#### <u>使用的组件</u>

本文档中的信息基于运行软件版本 7.1 或更高版本的 Cisco 5500 系列 ASA。

本文档中的信息都是基于特定实验室环境中的设备编写的。本文档中使用的所有设备最初均采用原 始(默认)配置。如果您使用的是真实网络,请确保您已经了解所有命令的潜在影响。

规则

有关文档规则的详细信息,请参阅 Cisco 技术提示规则。

### <u>故障排除</u>

在 ASA 上排除无客户端 SSL VPN 连接 (Webvpn) 故障的目的,是为了通过屏幕截图和 HTML 捕获 工具以了解客户端体验,然后将此体验与直接连接要访问的 URL/应用程序时的相同信息进行比较。

#### ASA 版本 7.1/7.2 无客户端

本部分介绍了适用于 ASA 版本 7.1/7.2 和所有过渡版本的故障排除技术,但不包括 8.0 版本。

在此版本中,如果无法使用复杂的 Java 或 Javascript 功能,可以考虑使用其他选项(例如应用程 序访问端口转发或使用代理旁路)。有关这些替代方案的详细信息,请参阅<u>配置应用程序访问和使</u> <u>用代理旁路。</u>

在多数情况下,如果 Internet Explorer 无法访问可以通过无客户端 SSL VPN 访问的 URL,则使用 其他浏览器也将无法访问。

为确保此行为与客户端 PC 或操作系统无关,请从其他位置使用另一个客户端进行访问。您还可以 测试 lpsec 或 SSL VPN 客户端的使用。

请确保按照"在浏览器中启用 WebVPN 的 Cookie"的说明将 ASA 包含到<u>浏览器可信区域中,并按照</u> <u>启用 Cookie</u> 的说明启用 Cookie。

如果此过程仍失败,请执行以下步骤以采集必要信息,然后打开 TAC 案例。

- 1. 按照清除浏览器缓存的说明清除浏览器缓存。
- 2. 按照<u>清除 Java 缓存</u>的说明清除 Java 缓存。
- 3. 按照<u>配置缓存</u>的说明在 ASA 上禁用 Webvpn 缓存。
- 如果存在 Java 小程序,请按照<u>启用 Java 小程序调试选项</u>的说明在小程序窗口中使用调试级 别 5。
- 5. 通过无客户端 SSL VPN 登录 ASA。
- 6. 在问题 URL 之前的 URL 上,按照<u>启用 HTML 捕获工具</u>的说明在浏览器中启用 HTML 捕获工 具。
- 7. 捕获从此点发往问题 URL 的序列。
- 8. 按键盘上的 Ctrl+Print Screen 以捕获屏幕截图。
- 9. 停止 HTML 捕获工具。
- 10. 当您使用 Ipsec 或 SSL VPN 会话通过 ASA 直接连接到 URL 时,请执行相同的第 1 步至第 9 步;或是直接连接相同 LAN 网段(如果可能),然后将数据发送到 TAC 以供分析。

#### ASA 版本 8.0 无客户端

本部分介绍用于 ASA 版本 8.0 和所有过渡版本的故障排除技术。

在此版本中,如果无法通过无客户端 SSL VPN 使用复杂的 URL 或应用程序,则可以考虑使用其他选项(例如使用智能隧道)。有关智能隧道的详细信息,请参阅<u>配置智能隧道访问。</u>

您也可以考虑使用应用程序访问端口转发或使用代理旁路。有关这些替代方案的详细信息,请参阅 <u>配置应用程序访问和使用代理旁路。</u> 在多数情况下,如果 Internet Explorer 无法访问可以通过无客户端 SSL VPN 访问的 URL,则使用 其他浏览器也将无法访问。

为确保此行为与客户端 PC 或操作系统无关,请从其他位置使用另一个客户端进行访问。您还可以 测试 lpsec 或 SSL VPN 客户端的使用。

请确保按照"在浏览器中启用 WebVPN 的 Cookie"的说明将 ASA 包含到<u>浏览器可信区域中,并按照</u> <u>启用 Cookie</u> 的说明启用 Cookie。

如果应用程序遇到无客户端内容转换引擎 (CTE/rewriter) 的问题,您可以修改此应用程序的书签以 启用"智能隧道"选项,如下图所示:

| Configuration | n > Remote Access VPN >          | Clientless SSL VPN Access > Portal > B         | ookmarks |
|---------------|----------------------------------|------------------------------------------------|----------|
| Configure l   | bookmark lists that the security | appliance displays on the SSL VPN portal page. |          |
| 🔂 Add         | 🗹 Edit 📋 Delete 🛛 🕂 In           | nport 🗹 Export                                 |          |
|               |                                  | Bookmarks                                      |          |
| Template      |                                  | Doormano                                       |          |
| Test_Sites    | 5                                |                                                |          |
| 🔂 Edit        | Bookmark List                    |                                                | x        |
| Bookma        | ark List Name: Test_Sites        |                                                |          |
|               | Name                             | URL                                            | Add      |
| Hotma         | il .                             | http://www.hotmail.com                         | Edit     |
| Yahoo         | Mail                             | http://www.mail.yahoo.com                      | EUIC     |
| <b>1</b>      | dit Bookmark Entry               |                                                | ×        |
| В             | ookmark Title: Hotmail           |                                                |          |
| -   L         | IRL Value: http                  | 💌 :// www.hotmail.com                          |          |
|               |                                  |                                                |          |
|               | Advance <mark>d</mark> Options   |                                                | *        |
|               | Subtitle:                        |                                                |          |
|               | Thumbnail:                       | None Manage                                    | e        |
|               | URL Method :                     | ⊙ Get C Post                                   |          |
|               | Enable Favorite Option:          | ⊙ Yes C No                                     |          |
|               | Enable Smart Tunnel Option:      | ⊙ Yes ○ No                                     |          |

为书签启用此选项不需要其他额外的配置。与端口转发类似,您可以通过单击书签打开一个新窗口 ,以使用智能隧道传递应用程序流量并避免重写问题,这也是一种简单的办法。

当您对TCP Winsock 32应用程序(如RDP)使用此功能时,管理员需要确定要通过智能隧道使用的

进程。例如,RDP 使用 mstsc.exe 进程;您可以为此进程创建一个简单的智能隧道条目。

更复杂的应用程序可能产生多个进程。从 Webvpn 门户页中,选择 **Application Access 面板。**当它 装载时,*allowed applications 列表将连接到网络的专用部分。* 

如果此过程仍失败,请执行以下步骤以采集必要信息,然后打开 TAC 案例。

- 1. 按照清除浏览器缓存的说明清除浏览器缓存。
- 2. 按照<u>清除 Java 缓存</u>的说明清除 Java 缓存。
- 3. 按照<u>配置缓存</u>的说明在 ASA 上禁用 Webvpn 缓存。
- 如果存在 Java 小程序,请按照<u>启用 Java 小程序调试选项</u>的说明在小程序窗口中使用调试级 别 5。
- 5. 通过无客户端 SSL VPN 登录 ASA。
- 6. 在问题 URL 之前的 URL 上,按照<u>启用 HTML 捕获工具</u>的说明在浏览器中启用 HTML 捕获工 具。
- 7. 捕获从此点发往问题 URL 的序列。
- 8. 按键盘上的 Ctrl+Print Screen 以捕获屏幕截图。
- 9. 停止 HTML 捕获工具。
- 10. 当您使用 Ipsec 或 Any Connect SSL 会话通过 ASA 直接连接到 URL 时,请执行相同的第 1 步至第 9 步;或是直接连接相同 LAN 网段(如果可能),执行以下步骤,然后将数据发送到 TAC 以供分析。

### <u>程序</u>

#### 将 ASA 添加为可信站点

当您在 Internet Explorer 中访问 ASA 时,如果此站点未包含在可信站点列表中,您将收到一条验证 错误。

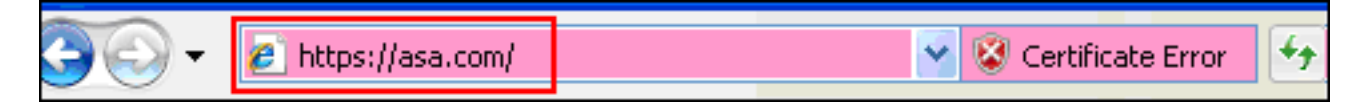

执行以下步骤以将 ASA 添加为可信站点:

- 1. 在 Interent Explorer 中,选择工具 > Internet 选项。
- 2. 单击安全选项卡,然后选择"可信站点"。

| Internet Options                                                                                                    |
|----------------------------------------------------------------------------------------------------|
| General Security Privacy Content Connections Programs Advanced                                                                                |
|                                                                                                    |
| Select a zone to view or change security settings.                                                                                            |
| 🥥 🗐 🗸 🚫                                                                                                    |
| Internet Local intranet Trusted sites Restricted sites                                                                                        |
| Trusted sites<br>This zone contains websites that you<br>trust not to damage your computer or<br>your files.                                  |
| Security level for this zone                                                                                                    |
| <b>Custom</b><br>Custom settings.<br>- To change the settings, click Custom level.<br>- To use the recommended settings, click Default level. |
| Custom level Default level                                                                                                    |
| Reset all zones to default level                                                                                                    |
| OK Cancel Apply                                                                                                    |

#### 3. 单击**站点**。

4. 添加 ASA 的 https:// 地址,然后单击**添加**。

| Trusted sites                     |                                                                     | -                   | ×                                 |
|-----------------------------------|---------------------------------------------------------------------|---------------------|-----------------------------------|
| You can add a<br>this zone will u | nd remove websites from this zo<br>se the zone's security settings. | ne. All websites ir | 1                                 |
| Add this website to the           | zone:                                                               |                     |                                   |
| https://asa.com/                  |                                                                     | Add                 | )                                 |
| Websites:                         |                                                                     |                     |                                   |
|                                   |                                                                     | Remove              |                                   |
| Require server verif              | ication (https:) for all sites in thi                               | s zone              |                                   |
|                                   |                                                                     |                     |                                   |
|                                   |                                                                     | Close               | )                                 |
|                                   |                                                                     |                     |                                   |
|                                   |                                                                     |                     | <ul> <li>Trusted sites</li> </ul> |
| 添加站点后,"可信站点                       | "图标将显示在 Internet Explor                                             | rer 状态栏中。           | 5                                 |

**注意:有**关此过<u>程的详细信息,请参</u>阅使用Internet Explorer 6安全设置。

#### <u> 启用 Cookie</u>

执行以下步骤以启用 Cookie:

- 1. 在 Interent Explorer 中,选择**工具 > Internet 选项**。
- 2. 单击隐私选项卡,然后单击"高级"。

| Internet Options                                                                                                    |                            |                            |                           |             | 2 🛛      |
|----------------------------------------------------------------------------------------------------|----------------------------|----------------------------|---------------------------|-------------|----------|
| General Security                                                                                                    | Privacy                    | Content                    | Connections               | Programs    | Advanced |
| Settings                                                                                                    |                            |                            |                           |             |          |
| To set setting                                                                                                    | a standar<br>Is, click the | d privacy k<br>e Default b | evel instead of<br>utton. | using custo | m        |
| Cust                                                                                                    | om                         |                            |                           |             |          |
| - Ac                                                                                                    | lvanced o                  | r imported                 | settings                  |             |          |
|                                                                                                    |                            |                            |                           |             |          |
| and the second second sec |                            |                            |                           |             |          |
| Sites                                                                                                    | Imp                        | oort                       | Advanced                  | De          | fault    |
| Pop-up Blocker –<br>Prever<br>Appear                                                                                                    | nt most po<br>ring.        | p-up windo                 | ows from                  | Set         | tings    |
| Tur                                                                                                    | -<br>n on Pop-I            | up Blocker                 |                           |             |          |
|                                                                                                    |                            |                            |                           |             |          |
|                                                                                                    |                            |                            |                           |             |          |
|                                                                                                    |                            |                            |                           |             |          |
|                                                                                                    |                            |                            |                           |             |          |
|                                                                                                    |                            | Ok                         | : Ca                      | ancel       | Apply    |

3. 在"高级隐私设置"对话框中,选中替代自动 cookie 处理复选框,单击"接受"单选按钮,然后单

|        | Advanced Privacy Settings                                                                                 |
|--------|----------------------------------------------------------------------------------------------------|
|        | You can choose how cookies are handled in the Internet<br>zone. This overrides automatic cookie handling. |
|        | Cookies<br>Override automatic cookie handling                                                             |
|        | First-party Cookies     Third-party Cookies       O Accept     O Accept       O Block     O Block         |
|        | Prompt     Prompt     Always allow session cookies                                                        |
| 击"确定"。 | OK Cancel                                                                                                 |

### <u>清除浏览器缓存</u>

执行以下步骤以清除 Internet Explorer 的缓存:

1. 在 Interent Explorer 中,选择**工具 > Internet 选项**。

| Internet Options                                                                        |
|-----------------------------------------------------------------------------------------|
| General Security Privacy Content Connections Programs Advanced                          |
| Home page                                                                               |
| To create home page tabs, type each address on its own line.                            |
|                                                                                         |
| Use <u>c</u> urrent Use de <u>f</u> ault Use <u>b</u> lank                              |
| Browsing history                                                                        |
| Delete temporary files, history, cookies, saved passwords,<br>and web form information. |
| Delete Search                                                                           |
| Change search defaults. Settings                                                        |
| Tabs                                                                                    |
| Change how webpages are displayed in <u>Settings</u> tabs.                              |
| Appearance                                                                              |
| Colors Languages Fonts Accessibility                                                    |
| OK Cancel <u>Apply</u>                                                                  |

2. 在"常规"选项卡中,单击"浏览历史记录"部分中的删除。

| Delete Brows                                                            | ing History                                                                                          |   |
|-------------------------------------------------------------------------|----------------------------------------------------------------------------------------------------|---|
| Temporary<br>Copies of wel<br>are saved for                             | Internet Files<br>bpages, images, and media that Delete files<br>r faster viewing.                   |   |
| Cookies<br>Files stored o<br>save preferer                              | n your computer by websites to Delete cookies                                                        |   |
| <b>History</b><br>List of websit                                        | es you have visited. Delete history                                                                  |   |
| Form data<br>Saved inform<br>forms.                                     | ation that you have typed into Delete forms                                                          |   |
| Passwords<br>Passwords th<br>you log on to<br>visited.<br>About deletin | at are automatically filled in when Delete passwords<br>a website you've previously Delete all Close |   |
|                                                                         | Delate Resuring History                                                                              | × |
|                                                                         | Are you sure you want to delete all Internet<br>Explorer browsing history?                           |   |
| _<br>击 <b>全部删除</b> 。                                                    |                                                                                                    |   |

- 4. 选中同时删除加载项存储的文件和设置复选框,然后单击"是"。
- 5. 清除缓存后,关闭所有浏览器实例,然后重新启动浏览器。
- **注意:**要清除其他浏览器的缓存,请参阅<u>如何清除浏览器的缓存(以提高其性能)?</u>

### <u>清除 Java 缓存</u>

3.

执行以下步骤以清除 Java 缓存:

- 1. 从 Windows"开始"菜单中选择控制面板。
- 2. 双击 **Java**。

| 🛓 Java Control Panel 🔄 🗖 🔀                                                                                                    |
|----------------------------------------------------------------------------------------------------|
| General Update Java Security Advanced                                                                                                    |
| About<br>View version information about Java Control Panel.                                                                                                    |
| About                                                                                                    |
| Network Settings                                                                                                    |
| Network settings are used when making Internet connections. By default, Java will use the network settings in your web browser. Only advanced users should modify these settings. |
| Network Settings                                                                                                    |
| Temporary Internet Files                                                                                                    |
| Files you use in Java applications are stored in a special folder for quick execution<br>later. Only advanced users should delete files or modify these settings.                 |
| Settings View                                                                                                    |
| OK Cancel Apply                                                                                                    |

- 3. 单击**设置**。
- 4. 单击**删除文件**。

| Select the locati                 | on where temporary files a                                   | ire kept:              |        |
|-----------------------------------|--------------------------------------------------------------|------------------------|--------|
| ettings\rdavies\                  | Application Data\Sun\Java                                    | \Deployment\cache      | Change |
| Select the comp<br>Set the amount | ression level for JAR files;<br>of disk space for storing te | None<br>mporary files: | 000    |
|                                   |                                                              | 1                      | 000 拿  |

注意:请参<u>阅如何清除Java缓存?</u>。

<u>启用 Java 小程序调试选项</u>

执行以下步骤以启用 Java 小程序调试选项:

1. 确保启用 Java 1.4 或更高版本:从 Windows"开始"菜单中选择**控制面板。**双击 **Java**。单击**关 于**,然后检查版本号。

| 🛃 Java Control Panel 🔄 🗖 🔀                                                                                                    |
|----------------------------------------------------------------------------------------------------|
| General Update Java Security Advanced                                                                                                    |
| About<br>View version information about Java Control Panel.                                                                                                    |
| About                                                                                                    |
| Network Settings                                                                                                    |
| Network settings are used when making Internet connections. By default, Java will use the network settings in your web browser. Only advanced users should modify these settings. |
| Network Settings                                                                                                    |
| Temporary Internet Files                                                                                                    |
| Files you use in Java applications are stored in a special folder for quick execution<br>later. Only advanced users should delete files or modify these settings.                 |
| Settings View                                                                                                    |
| OK Cancel Apply                                                                                                    |

| About Java                                                                                           |                                                                                                    |                   |         |
|----------------------------------------------------------------------------------------------------|----------------------------------------------------------------------------------------------------|-------------------|---------|
|                                                                                                    | Java <sup>™</sup> Platform,<br>Standard Edition 6                                                                                                    | Java <sup>-</sup> |         |
| Version 6 Update<br>Copyright 2008 9<br>All rights reserve<br>For more inform<br>applications, visit | 5 (build 1.6.0_05-b13)<br>Sun Microsystems, Inc.<br>d. Use is subject to license terms.<br>ation about Java technology and to explore gr<br>t <u>http://www.java.com</u> | eat Java          |         |
| Sun.                                                                                                 |                                                                                                    | Close             |         |
|                                                                                                    |                                                                                                    | Ciose             | 注音・您可以以 |

http://java.com/en/下载Java<u>更新</u>。

2. 确保将 Java 配置为启用追踪、显示控制台并将 Microsoft Internet Explorer 设置为默认浏览器

| a Java Control Panel                  |
|---------------------------------------|
| General Update Java Security Advanced |
|                                       |
| Settings                              |
|                                       |
| Enable tracing                        |
| Enable logging                        |
| Show applet lifecycle exceptions      |
| 🚊 - Java console                      |
| Show console                          |
| O Hide console                        |
| 🛄 🔘 Do not start console              |
| 🖨 - Default Java for browsers         |
| Microsoft Internet Explorer           |
| 加玉 図 元 テ・ Mozilla family              |
| MF図/N小 . L                            |

- 3. 确保按照<u>清除 Java 缓存</u>的说明清除 Java 缓存。
- 4. 在 Internet Explorer 中,选择**工具 > JAVA 控制台以打开 Java 调试窗口。**

| 🖆 Java Console                                                                                                    |  |
|----------------------------------------------------------------------------------------------------|--|
| Java Plug-in 1.6.0_05<br>Using JRE version 1.6.0_05 Java HotSpot(TM) Client VM<br>User home directory = C:\Documents and Settings\rdavies<br>network: Loading user-defined proxy configuration<br>network: Done.<br>network: Loading proxy configuration from Internet Explorer<br>network: Done.<br>network: Loading direct proxy configuration<br>network: Done.<br>network: Done.<br>network: Proxy Configuration: No proxy                                                                                                    |  |
| <ul> <li>c: clear console window</li> <li>f: finalize objects on finalization queue</li> <li>g: garbage collect</li> <li>h: display this help message</li> <li>l: dump classloader list</li> <li>m: print memory usage</li> <li>o: trigger logging</li> <li>p: reload proxy configuration</li> <li>q: hide console</li> <li>r: reload policy configuration</li> <li>s: dump system and deployment properties</li> <li>t: dump thread list</li> <li>v: dump thread stack</li> <li>x: clear classloader cache</li> <li>0-5: set trace level to <n></n></li> </ul> |  |
| <u>Clear</u> Copy Clos <u>e</u>                                                                                                    |  |

- 5. 打开 JAVA 控制台调试窗口后,按 **5 以设置跟踪级别**当访问包含 Java 小程序的 URL 时,在 此窗口中将会捕获此活动。
- 6. 单击复制以复制信息。

### <u> 启用 HTML 捕获工具</u>

有多种 HTML 捕获工具可用于收集数据,其中一些工具已在此处列出。在客户端 PC 上安装以下一种 HTML 捕获工具以用于练习收集数据:

- HttpWatch
- IE Inspector
- Debug Proxy

注意:此过程使用HTTPWatch应用。

安装此应用程序后,请执行以下步骤:

1. 按 Shift+P+F+2 或单击浏览器窗口中的图标以启用 HTTPWatch。

| 🙆 MSN.com - Microsoft Internet Explorer |                                    | _ 🗖 🗖 🔀 |
|-----------------------------------------|------------------------------------|---------|
| 😋 🕤 👻 http://www.msn.com/               | Google                             | P -     |
| 😪 🛠 📢 MSN.com                           | • 🖶 • 🔂 Page • 🍈 Tools • 🔞 • 😰 🦃 🎎 | 8 🏢 🧇   |
|                                         |                                    |         |

2. 启用此应用程序后,浏览器窗口底部将会出现一个嵌入式窗口,如下图所示

| × | Record    | 🔜 Stop | Clear    | 🔚 View 🔹 🎯 Summary | 🔍 Find | - 🔻 Filte | er ▼ | Save -   | 😗 Help 👻 |
|---|-----------|--------|----------|--------------------|--------|-----------|------|----------|----------|
|   | Started 4 | - Ti   | me Chart |                    | 1      | Time      | Sent | Received | Method   |

3. 单击记录以记录数据;单击停止以停止记录。

注意:建议使用HttpWatch 7.x来记录数据。

# 相关信息

- ASA 上的无客户端 SSL VPN (WebVPN) 配置示例
- <u>Cisco ASA 5500 系列自适应安全设备</u>
- <u>技术支持和文档 Cisco Systems</u>